## How to use the Active Questionnaire Widget

The Active Questionnaire Widget can be found on the Extension Portal: <u>https://extensions.polarion.com/extensions/320-active-questionnaire</u>

The active questionnaire can be used to create custom user interfaces for work item/test run/document creation:

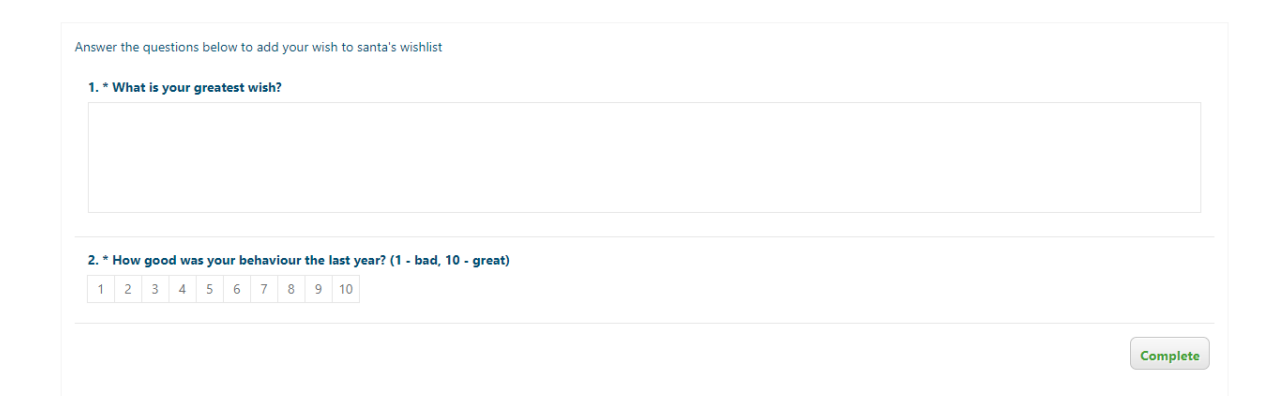

## How to install:

- Download the active questionnaire extension from the extension portal: <u>https://extensions.polarion.com/extensions/320-active-questionnaire</u>

- STOP Polarion service
- Go into the zipped extension:

| > | 320_extension_with_license.zip                   | 1 |
|---|--------------------------------------------------|---|
| ^ | Name                                             |   |
|   | 📳 com.polarion.alm.activequestionnaire_1.0.5.zip |   |
|   | license_please_read.txt                          |   |

And copy this folder "com.polarion.alm.activequestionnaire":

| 📙 com.polarion.alm.activequestionnaire | Dateiord |
|----------------------------------------|----------|
| source                                 | Dateiord |
| README.txt                             | Textdoku |

## to INSTALL/Polarion/polarion/extensions

- Go to INSTALL/Polarion/data/workspace & Delete Folder .config
- START Polarion Service

--> Now the extension is available as Widget in LiveReport Pages

## How to use:

- Create your GUI via drag & drop on https://surveyjs.io/create-survey
- If you're satisfied with the GUI go to the "JSON Editor" section

| TO       | OLBOX      | S Undo C Redo C Survey Settings Clear Survey                        | 0 <sub>0</sub> Modified |  |
|----------|------------|---------------------------------------------------------------------|-------------------------|--|
| Т        | Single In  | createWish 🗸 createWish 🔅 Add New Page 🕇                            |                         |  |
| ~        | Checkbox   |                                                                     | ~                       |  |
| <u>-</u> | Radiogro   | Answer the questions below to add your wish to capital's wishlist   | •                       |  |
| ×        | Dropdown   | Enter a page description                                            |                         |  |
|          | Comment    |                                                                     |                         |  |
| 123      | Rating     |                                                                     |                         |  |
| F        | Ranking    | 1. What is your greatest wish? *                                    |                         |  |
|          | Image pic  |                                                                     |                         |  |
|          | Boolean    |                                                                     |                         |  |
|          | Image      |                                                                     |                         |  |
| <>       | Html       |                                                                     |                         |  |
| le~      | Signature  |                                                                     |                         |  |
| ∎×]      | Expressio  | 2. How good was your behaviour the last year? (1 - bad, 10 - great) |                         |  |
| Ŀ        | File       | 2. How good was your behaviour the last year: (1 - bau, 10 - great) |                         |  |
| 80       | Matrix (si | 1 2 3 4 5 6 7 8 9 10                                                |                         |  |
| 00       | Matrix (m. |                                                                     |                         |  |

- And copy the whole JSON section:

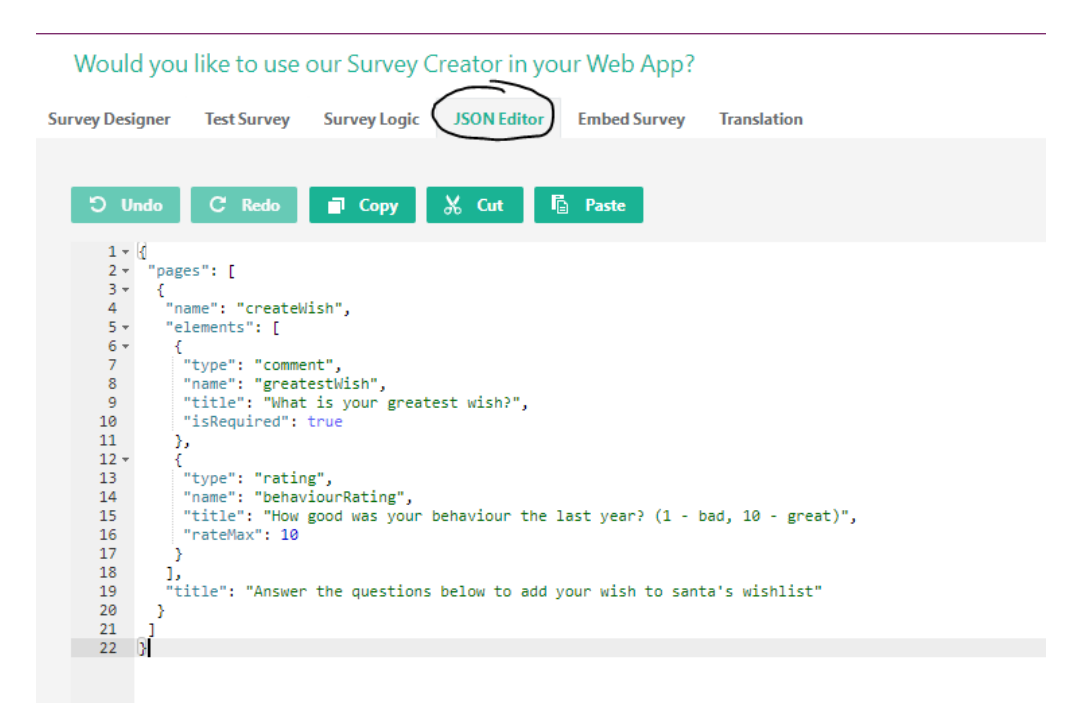

- Go into Polarion and add the active questionnaire widget to your report page and paste the JSON into the "Questionnaire Definition" widget parameter.

| A Back Normal      Normal     Segoe UI     Segoe UI     Segoe | Ī                                                                   |
|----------------------------------------------------------------------------------------------------|---------------------------------------------------------------------|
|                                                                                                    | C Active Questionnaire: Pa                                          |
| New AQ                                                                                                    |                                                                     |
| This Page has no content yet                                                                                                    | Press <b>F11</b> when cursor is in the edit fie<br>Action JS Script |
| / \$ ·                                                                                                    | Press F11 when cursor is in the edit fie<br>Advanced                |
| Questionnaire not defined. Please use widget parameter Questionnaire Definition to enter the definition of the questionnaire.                                                                                                    |                                                                     |

- Click APPLY - this will render the same questionnaire in Polarion

|                                                                                                    | C C                                                                                                    |
|----------------------------------------------------------------------------------------------------|----------------------------------------------------------------------------------------------------|
| •                                                                                                    | ⓒ Active Question ♥                                                                                                    |
|                                                                                                    | Scripts Questionnaire Definition                                                                                                    |
| Answer the questions below to add your wish to santa's wishlist 1. * What is your greatest wish?                                                         | 3 {<br>4 "name": "createWish",<br>5 "elements": [<br>6 {<br>7 "type": "comment",<br>8 "name": "greatestWish",<br>9 "title": "What is your greate<br>10 "isRequired": true                                                                                                    |
|                                                                                                    | 11         ),           12         {           13         "type": "rating",           14         "name": "behaviourRating",           15         "title": "How good was your           16         "rateMax": 10,           17         "isRequired": true           18         ) |
| 2. * How good was your behaviour the last year? (1 - bad, 10 - great)         1       2       3       4       5       6       7       8       9       10 | 19       J.         20       "title": "Answer the question:         21       J.         22       J.         23       J.         Press       F11 when cursor is in the editexit.         Action JS Script       J.                                                               |
|                                                                                                    | 1 // Helper Variables<br>2 var projectid = page.getRefere<br>3 var project = trackerService.ge<br>4 var trackerProject = trackerSer<br>5 var trackerPrefix = trackerProje                                                                                                    |

- The questionnaire has a "complete"-button at the bottom, that will trigger the server-side java script, that will be added in the next widget parameter "Actions JS"

| • Back |                                                                                                    | . C -                                                                                                    |
|--------|----------------------------------------------------------------------------------------------------|----------------------------------------------------------------------------------------------------|
|        | Answer the questions below to add your wish to santa's wishlist          1.* What is your greatest wish?         2.* How good was your behaviour the last year? (1 - bad, 10 - great)         1       2       3       4       5       6       7       8       9       10 | Active Question $\diamondsuit$ (C)     Active Question $\diamondsuit$ (C)     Hile "How good was your     "rateMax": 10,     "rateMax": 10,     "rateMax: 10,     "rateMax: 10,     "rateKerPerix = trackerService,     "rateKerP |
|        |                                                                                                    | 20 return surveyData.getAsJ:<br>21 }<br>22 }<br>23                                                                                                    |

- The script can access the data entered into the questionnaire. Find an example here: <u>https://extensions.polarion.com/extensions/323-example-active-questionnaire-create-new-task</u>

For the documentation click here: <u>https://extensions.polarion.com/extensions/320-active-</u> guestionnaire